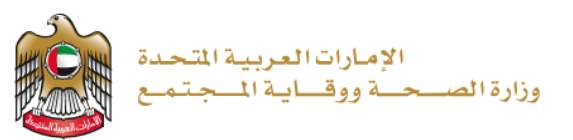

إصدار شهادة وفاة

2023/1/11

تم التحديث بتاريخ: 11 يناير 2023

وزارة الصحة ووقاية المجتمع - دولة الإمارات العربية المتحدة

وزارة الصحة ووقاية المجتمع - دولة الإمارات العربية المتحدة

1 | صفحة

# جدول المحتويات

| 3  | نظرة عامة على الخدمة- الموجز | .1 |
|----|------------------------------|----|
| 3  | شروط الخدمة                  | .2 |
| 4  | إنشاء حساب جديد              | .3 |
| 6  | تسجيل الدخول إلى النظام      | .4 |
| 8  | التقدم بطلب الشهادة.         | .5 |
| 10 | عملية الدفع                  | .6 |
| 11 | الملاحظات                    | .7 |
|    |                              |    |

### 1. نظرة عامة على الخدمة - الموجز

تتيح هذه الخدمة إمكانية الحصول على شهادة الوفاة بناءً على طلب المتعامل. حيث يتعين عليك تقديم المستندات الأصلية للمتوفى لطلب هذه الشهادة.

### شروط الخدمة

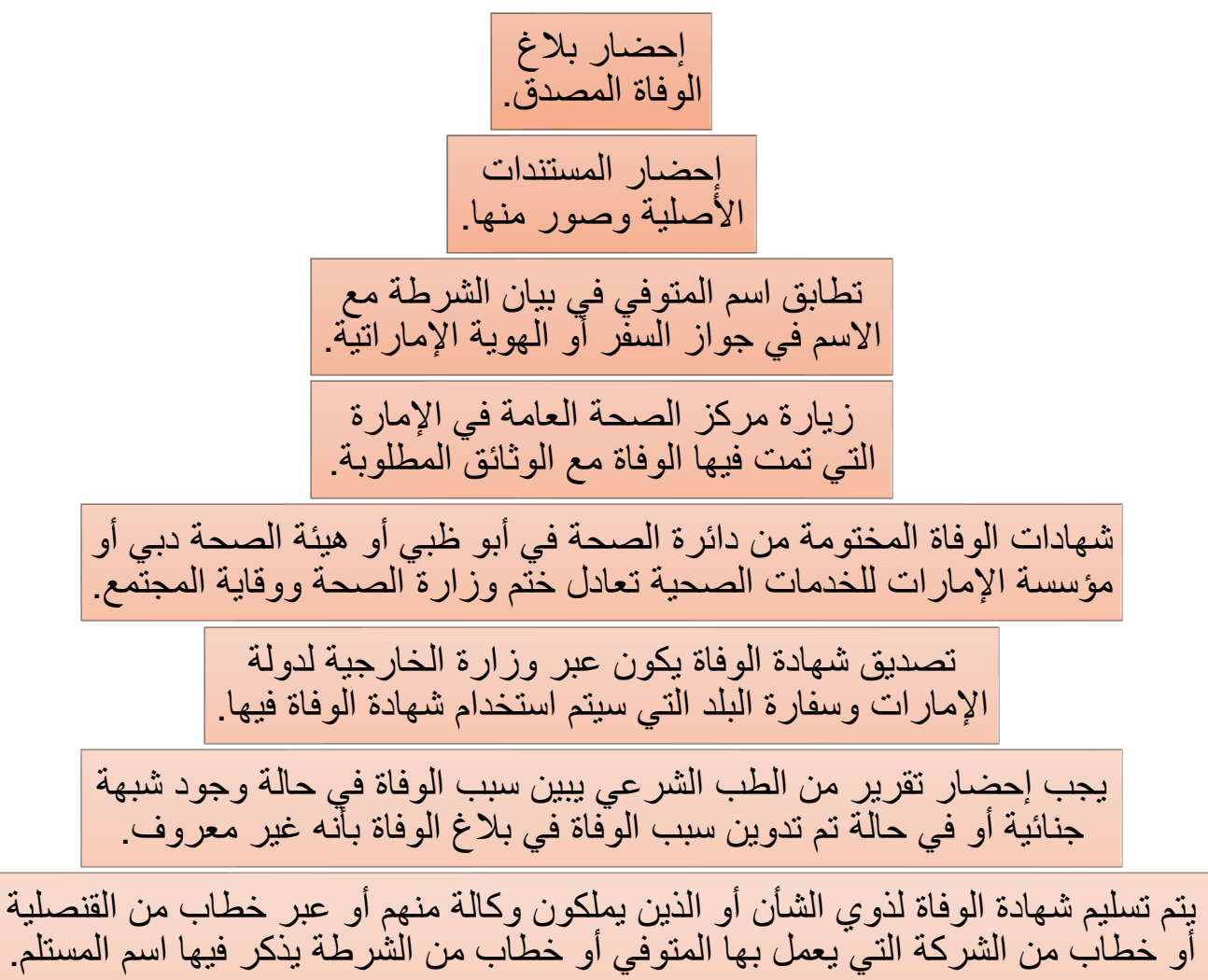

### 3. إنشاء حساب جديد

إذا كنت مستخدمًا جديدًا (أي ليس لديك حساب بعد)، قم بالتسجيل وإنشاء حساب جديد حتى تتمكن من الوصول إلى خدمات وزارة الصحة ووقاية المجتمع.

إذا كنت بالفعل أحد مستخدمي موقع وزارة الصحة ووقاية المجتمع، فانتقل إلى تسجيل الدخول إلى النظام مباشرة

| إنشاء حساب جديد - تسجيل جديد/ تسجيل دخول                                                                                                    | # |
|----------------------------------------------------------------------------------------------------|---|
|                                                                                                    | 1 |
| إذا كنت مستخدمًا جديدًا (أي ليس لديك حساب بعد)، قم بإنشاء حساب جديد أولاً.                                                                                                    |   |
| - اذهب إلى الموقع الرسمي ل <u>وزارة الصحة ووقاية المجتمع</u>                                                                                                    |   |
| - على الجانب الأيمن اضغط على "تسجيل الدخول"                                                                                                    |   |
| - اذا كنت مستخدمًا جديدًا، ليس لديك حساب بعد، اضغط على "تسجيل جديد"                                                                                                    |   |
| inter of Hald the Reference (Hald the Reference of Hald the Reference of Hald the Refer | 2 |
| وزارة الصحة ووقاية المجتمع                                                                                                    |   |
| <b>تسجيل الدخول</b> تسجيل جديد                                                                                                    |   |
| أَن تسجيل الدفول بالفوية الرقمية                                                                                                    |   |
| الارتيان ميد وستاسين الرئين والترين                                                                                                    |   |
|                                                                                                    |   |
|                                                                                                    |   |

| <i>لخطوات التالية</i>                                                 | يتسجيل، قم بإدخال جميع البيانات المطلوبة، واتباع        | Ű 3          |
|-----------------------------------------------------------------------|---------------------------------------------------------|--------------|
| á dhall chí dhaite na                                                 |                                                         |              |
| ـــــــــــــــــــــــــــــــــــــ                                 | - 971 <b>•</b> 05000000                                 |              |
| يقل المروف والأرقام الإمبلزية فقد ، والحد الأكسن للغول هو 50.         |                                                         |              |
|                                                                       | •                                                       |              |
| 🛆 يجب ان تتمدمن على الاقل 1 ركم , 1 حرف كبير , وعدد المروف كمد ادني 8 | •                                                       |              |
| 占 الحتق بن کلمة البر                                                  | لتون                                                    |              |
| الامم الأرل                                                           | ~<br>سر<br>سر                                           |              |
|                                                                       | میرما است.<br>بیر                                       |              |
| الامم الأرسط                                                          | _لا ریکن قبام این قانی استان من عارج نطان روز ارد قاسمه |              |
| اسم الدلالة                                                           | BYNS                                                    |              |
| email@arkfres.com.24                                                  | کنه تحق                                                 |              |
|                                                                       | إنشاء دساب جديد الغاء                                   |              |
|                                                                       |                                                         |              |
|                                                                       |                                                         |              |
|                                                                       |                                                         |              |
|                                                                       |                                                         |              |
|                                                                       |                                                         |              |
|                                                                       | - اضغط على "إنشاء حساب".                                |              |
| التنبية التالي لتأكيد حفظ جميع السانات بنجاح وارسال بريد              | - بعد الانتهاء من خطوات التسحيل، سيظهر                  |              |
| ر ، ـــــــــــــــــــــــــــــــــــ                               | الكتروني للتحقق من التفعيل.                             |              |
|                                                                       |                                                         |              |
|                                                                       | سجيل الدخول                                             | נ            |
| 1176-11                                                               | ت حفظ الدانات وارسال درد الكترون                        |              |
| ي سعين                                                                | تم معظ البيانات وإرسال بريد إنشاروني                    |              |
|                                                                       |                                                         |              |
| ل، ثم اضغط على الرابط لتفعيل حسابك في موقع وزارة الصحة                | يتقل الير، يريدك الإلكتر ونير، الذي أنخلته عند التسحيا  | <i>i</i> / 5 |
|                                                                       | وقاية المجتمع                                           | 9            |
|                                                                       | •                                                       |              |
| -                                                                     | t - ( -7) - 7)                                          | _            |
|                                                                       | السيد الفاضل                                            |              |
| رة الصحة ووقاية المجتمع، يرجى فتح الرابط أدناه لثفعيل حسابك           | شكرًا لك على التسجيل في الخدمات الإلكترونية لوزا        |              |
|                                                                       | رابط تقعدار الحسباب                                     |              |
|                                                                       |                                                         |              |
|                                                                       |                                                         |              |
|                                                                       | and a three the                                         |              |
|                                                                       | مع اطيب التحيات،                                        |              |
| حدة                                                                   | وزارة الصحة ووقاية المجتمع، الإمارات العربية المت       |              |
|                                                                       |                                                         |              |

| سجيل الدخول إلى النظام                                                                                                    | 4. ت                  |
|----------------------------------------------------------------------------------------------------|-----------------------|
| . دخول المستخدم                                                                                                    | # تسجيل               |
| لديك حساب بالفعل وترغب في الوصول إلى خدمات وزارة الصحة ووقاية المجتمع، قم بتسجيل الدخول، واتبع الخطوات                                                                                                    | 1 إذا كان<br>التالية: |
| . اذهب إلى الموقع الرسمي لوزارة الصحة ووقاية المجتمع                                                                                                    | 1                     |
| . اضغط على الخدمات                                                                                                    | 2                     |
| .     ابحث عن الخدمة المطلوبة أو قم بكتابة اسم الخدمة في شريط البحث.                                                                                                    | 3                     |
| . اختر الخدمة المطلوبة                                                                                                    | 4                     |
| . بعد اختيار الخدمة، اضغط على ابدأ الخدمة كما هو موضح أدناه.                                                                                                    | 5                     |
| .     إذا قمت بتسجيل الدخول من الصفحة الرسمية، يمكنك الوصول مباشرة إلى الخدمات، بالضغط على "الخدمات" وإلا<br>سيتطلب منك تسجيل الدخول بعد الضغط على "ابدأ الخدمة" .                                                                                                    | 6                     |
| مربیسه ۲ اعدمان<br>خدمات                                                                                                    |                       |
| ع الخدمات الأكثر استخداماً 🛛 خدمات الأفراد 😤 الخدمات الاجتماعية 🗏 خدمات الأعمال 🏛 الخدمات الحكومية 🏷 المفضلة                                                                                                    | 38                    |
| ىدار شھادة وفاة 🗢                                                                                                    | ÞĮ                    |
| ابدأ الخدمة @                                                                                                    |                       |
|                                                                                                    |                       |
|                                                                                                    |                       |
|                                                                                                    |                       |
| عفحة الرئيسة > الخدمات > إصدار شهادة وفاة                                                                                                    | II.                   |
| إصدار شهادة وفاة<br>أضف الى المفطلة ♡                                                                                                    |                       |
| <ul> <li>♦ ثمام الخدمة</li> <li>٢ موم عمل</li> <li>٢ موم عمل</li> <li>٢ م</li></ul> |                       |
|                                                                                                    |                       |
|                                                                                                    |                       |
|                                                                                                    |                       |

| وزارة الصحة ووقاية المجتمع |                                    |                                                 |                      |
|----------------------------|------------------------------------|-------------------------------------------------|----------------------|
|                            | تسجيل جديد                         | سجيل الدخول                                     | ī                    |
|                            | ر بالهوية الرقمية<br>مرسى رشي ردرر | مەنرىغان تىسجىل الدخوا<br>مەنرىغا بىمەرسىمەنلەر |                      |
|                            |                                    | Dr                                              |                      |
|                            |                                    |                                                 | اسم المستخدم         |
| ۲                          |                                    |                                                 | كلمة الس             |
| ~                          |                                    |                                                 | نوع الصلب<br>المتقار |
|                            | نسيت اسم المستخدم                  | هل نسيت كلمة السر                               | 🔵 ئۆرنى              |
|                            | لدخول                              | تسجيل ا                                         |                      |
|                            |                                    |                                                 |                      |
|                            |                                    |                                                 |                      |

# التقدم بطلب الشهادة

|                | الإمارات العربية المتحدة<br>وزارة الصبحية ووقساية المجتمع |                 |              |               |               |                   | مرحبا <b>نور</b> ∨ English ( | 9                |
|----------------|-----------------------------------------------------------|-----------------|--------------|---------------|---------------|-------------------|------------------------------|------------------|
| يدم            | 😤 / لوحة تحكم المستد                                      |                 |              |               |               | شهادات الوفاة ~   | شهادات الميلاد `             | *                |
| لبات 🛛 🖓 تعفية | يحث عن الط                                                |                 |              |               |               |                   |                              | جميع الطلبات     |
| العملية        | نوع الطلب                                                 | الحالة          | تاريخ الوفاة | تاريخ الميلاد | تاريخ الإنشاء | اسم الشخص بالعربي | اسم الشخص بالانجليزي         | رقم القيد        |
|                | معاملة مولود عادي-جديد                                    | جاهز للدفع      | N/A          | 31/01/2022    | 01/02/2022    | عمرو              | Omar                         | B/DU/000028/2022 |
| Z              | معاملة وفاة-جديد                                          | جاهز للدفع      | 31/01/2022   | 09/11/1975    | 01/02/2022    | محمود             | Mahmood                      | D/DU/000029/2022 |
| Z              | معاملة وفاة-جديد                                          | جاهز للدفع      | 30/08/2022   | 26/12/2000    | 01/09/2022    | محمد أحمد         | Mohammed Ahmed               | D/DU/000071/2022 |
| 4              | معاملة مولود عادي-إعادة<br>إصدار                          | تحت المعالجة    | N/A          | 30/01/2022    | 03/02/2022    | خالد              | Khalid                       | B/DU/000025/20   |
| <del>à</del>   | معاملة وفاة-تعديل                                         | تحت المعالجة    | 03/08/2022   | 23/07/1980    | 12/09/2022    | الاسم العربي      | english name                 | D/DU/000068/2022 |
| Ø              | معاملة تقدير عمر-جديد                                     | ئم تقديم البلاغ | N/A          | 30/11/2022    | 28/12/2022    | igggt             | noooor                       | A/DU/000021/2022 |
| <del>a</del>   | معاملة مولود عادي-تعديل                                   | تحت المعالجة    | N/A          | 01/08/2022    | 12/09/2022    | سمارت             | Smart                        | B/DU/000072/2022 |
| Ø              | معاملة مولود عادي-إعادة<br>إصدار                          | تم تقديم البلاغ | N/A          | 30/01/2022    | 03/02/2022    | سلمى              | Salma                        | B/DU/000026/2022 |
| ľ              | معاملة وفاة-بدل فاقد                                      | ئم تقديم البلاغ | 03/08/2022   | 23/07/1980    | 12/09/2022    | الاسم العربي      | english name                 | D/DU/000066/2022 |
| 122            | معاملة وفاة-إعادة إصدار                                   | تم تقديم البلاغ | 30/01/2022   | 06/06/1992    | 03/02/2022    | طلال              | Talal                        | D/DU/000027/2022 |

|                                                                                                    | ل إلى قائمة شهادات الوفاة أعلى الشاشة، وقم بالضغط عليها.                                                                                                    | • انتق                                                                                                    |
|----------------------------------------------------------------------------------------------------|----------------------------------------------------------------------------------------------------|----------------------------------------------------------------------------------------------------|
|                                                                                                    | ر أول قائمة "إصدار شهادة وفاة".                                                                                                    | • اختر                                                                                                    |
|                                                                                                    | Fastick of using                                                                                                    |                                                                                                    |
|                                                                                                    | مريب بور × ragusu (                                                                                                    |                                                                                                    |
|                                                                                                    | 🖍 شهادات المیلاد 🖌 شهادات الوفاۃ 🎽                                                                                                    |                                                                                                    |
|                                                                                                    | ت إصدار شهادة وفاة                                                                                                    | ILIT                                                                                                    |
|                                                                                                    | صورة طبق الأصل لشهادة الوفاة<br>اسم الشخم بـ<br>احداب ديا خلاق الثرقاية المغالة                                                                                                    | قيد                                                                                                    |
|                                                                                                    | بصدار بدن فاقد تشهاده انوفاه<br>Omar B/D<br>طلب تعدیل شهادة الوفاة                                                                                                    | U/00                                                                                                    |
|                                                                                                    | And D/D                                                                                                    | U/00                                                                                                    |
|                                                                                                    | درد الضغط عليها، ستظهر أمامك هذه الشاشة:                                                                                                    | • بمج                                                                                                    |
| الإمارات العربية المتحدة والمارة العربية المتحدة والمارة العربية المتحدة والمارة العربية المتحدة والم                                                                                                    | English v مردبا نور                                                                                                    |                                                                                                    |
| 🖌 / طلب شهادة وفاة                                                                                                    | 🐐 شهادات المیلاد 🎽 شهادات الوفاة 🎽                                                                                                    |                                                                                                    |
|                                                                                                    | ىدار شهادة وفاة                                                                                                    | ןם                                                                                                    |
| ايدة                                                                                                    | رقم الفيد * 👘 الما لغير المتوفى *                                                                                                    |                                                                                                    |
|                                                                                                    |                                                                                                    |                                                                                                    |
|                                                                                                    |                                                                                                    |                                                                                                    |
|                                                                                                    |                                                                                                    |                                                                                                    |
|                                                                                                    | يرجى استخدام عوامل التصفية الموجودة في شريط التصفية العلوي للبحث                                                                                                    | A                                                                                                    |
|                                                                                                    | يرجى استخدام عوامل التصفية الموجودة في شريط التصفية العلوي للبحث                                                                                                    |                                                                                                    |
|                                                                                                    | يردى استندام عوامل التمفية الموجودة في شريط التمفية العلوي للبحث بيدى التمنية الموجودة في شريط التمفية العلوي للبحث ل<br>ل رقم القيد، وتاريخ ميلاد الشخص المتوفي، ثم اضغط على "بحث"                                                                                                    | • أدخ                                                                                                    |
|                                                                                                    | يردى استندام عوامل التمفية الموجودة في شريط التمفية العلوي للبحة<br>ل رقم القيد، وتاريخ ميلاد الشخص المتوفي، ثم اضغط على "بحث"<br>ة الميلاد ~ أ شهادة الوفاة ~                                                                                                    | <ul> <li>أدخ</li> <li>أدخ</li> </ul>                                                                                                    |
| المراجعة                                                                                                    | يردى استندام عوامل التعفية الموجودة في شريط التعفية العلوي للبحث<br>ل رقم القيد، وتاريخ ميلاد الشخص المتوفي، ثم اضغط على "بحث"<br>4 الميلاد م شهادة الوفاة ~<br>4 بلاغ وفاة جديد                                                                                                    | <ul> <li>أدخ</li> <li>شهادة</li> </ul>                                                                                                    |
| لمراجعة المراجعة +                                                                                                    | الدي استخدام عوامل التمفية الموجودة في شريط التمفية العلوي للبحث<br>ل رقم القيد، وتاريخ ميلاد الشخص المتوفي، ثم اضغط على "بحث"<br>ه الميلاد م شهادة الوفاة ~<br>ه بلاغ وفاة جديد ٥ ٥ مراح الشخص                                                                                                    | <ul> <li>أدخ</li> <li>أدخ</li> <li>إنشا</li> </ul>                                                                                                    |
| للمراجعة<br>+                                                                                                    | يردى استددام عوامل التصفية الموجودة في شريط التمفية العلوي للبحث<br>ل رقم القيد، وتاريخ ميلاد الشخص المتوفي، ثم اضغط على "بحث"<br>ه الميلاد مي شهادة الوفاة مي<br>ه بلاغ وفاة جديد 1202/2000/00/0<br>ي بيانات الشخص<br>ي بيانات الشخص                                                                                                    | <ul> <li>أدخ</li> <li>أدخ</li> <li>شعادة</li> </ul>                                                                                                    |
| لاتجاهل المراجعة<br>+<br>+                                                                                                    | لرقم القيد، وتاريخ ميلاد الشخص المتوفي، ثم اضغط على "بحث"<br>الميلاد ما القيد، وتاريخ ميلاد الشخص المتوفي، ثم اضغط على "بحث"<br>الميلاد ما القيد، وتاريخ ميلاد الشخص المتوفي، ثم اضغط على "بحث"<br>الميلاد ما القيد المائد الفاة ما المائد المائد المائم المائد المائد المائ<br>مائد المائد المائد المائد المائد المائد المائد المائد المائد المائد المائد المائد المائد المائد المائد المائد المائد المائد المائد المائد المائد المائد المائد المائد المائد المائد المائد المائد المائد المائد المائد المائد المائد الما                                                                                                    | <ul> <li>أدخ</li> <li>أدخ</li> <li>إنشا</li> </ul>                                                                                                    |
| المراجعة<br>+<br>+<br>+                                                                                                    | نيدي استدام عوامل التمفية الموجودة في شريط التمفية العلوي للبحث<br>ل رقم القيد، وتاريخ ميلاد الشخص المتوفي، ثم اضغط على "بحث"<br>ا الميلاد                                                                                                    | <ul> <li>أدخ</li> <li>أدخ</li> <li>أيشا</li> <li>إنشا</li> <li>إنشا</li> <li>إنشا</li> </ul>                                                                                                    |
| المراجعة المراجعة .                                                                                                    | ل رقم القيد، وتاريخ ميلاد الشخص المتوفي، ثم اضغط على "بحث"<br>ه الميلد ~ شهادة الوفاة ~<br>ه بلاغ وفاة جديد 1202/000000000<br>ي بيانات الشحص<br>ي بيانات البلاغ<br>ه رممات البلاغ<br>ه رممات البلاغ<br>ه رممات البلاغ<br>ه رممات البلاغ على الخطلاع على                                                                                                    | <ul> <li>أدخ</li> <li>أدخ</li> <li>شهدة</li> <li>إنشا</li> <li>إنشا</li> </ul>                                                                                                    |
| المراجعة المراجعة +<br>+<br>+<br>+<br>+<br>+<br>+<br>+<br>+<br>+<br>مذه البيانات أو <u>تجاهل المراجعة</u> :<br>ت                                                                                                    | ل رقم القيد، وتاريخ ميلاد الشخص المتوفي، ثم اضغط على "بحث"<br>ه الميلاد في شهادة الوفاة -<br>ع بلاغ وفاة جديد 1202/000002/20<br>ع بيانات الشحص<br>ع بيانات الشحص<br>ع بيانات الشحص<br>ع بيانات البلاغ<br>ع بيانات البلاغ<br>ع رمفات البلاغ<br>ع رمفات البلاغ<br>ع رمفات البلاغ<br>ع رمفات البلاغ ع على المتوفي، وفيها يمكنك الإطلاع على                                                                                                    | <ul> <li>أدخ</li> <li>أدخ</li> <li>شهدة</li> <li>شهدة</li> <li>ستة</li> </ul>                                                                                                    |
| <ul> <li>◄ المراجعة</li> <li>+</li> <li>+</li> <li>+</li> <li>+</li> <li>+</li> <li>+</li> <li>+</li> <li>+</li> <li>+</li> <li>+</li> <li>×</li> </ul>                                                                                                    | لر مقم القيد، وتاريخ ميلاد الشخص المتوفي، ثم اضغط على "بحث"<br>ل رقم القيد، وتاريخ ميلاد الشخص المتوفي، ثم اضغط على "بحث"<br>الميلاد في شهادة الوفاة م<br>ع بلاغ وفاة جديد 2000/00/20<br>ع بيانات الشدس<br>ع بيانات البلاغ<br>ع بيانات البلاغ<br>ع بيانات البلاغ<br>في موفقات البلاغ<br>ع مرمقات البلاغ<br>ها تنتقل إلى الخطوة التالية "تفاصيل الطلب"، وفيها تحدد عدد نسخ الشهادة المطلو                                                                                                    | <ul> <li>أدخ</li> <li>أدخ</li> <li>شهادة</li> <li>إنشا</li> <li>بعد</li> </ul>                                                                                                    |
| لمراجعة المراجعة ا                                                                                                    | لم مقد القيد، وتاريخ ميلاد الشخص المتوفي، ثم اضغط على "بحث"<br>ل مرقم القيد، وتاريخ ميلاد الشخص المتوفي، ثم اضغط على "بحث"<br>ه الميلاد مي هدة الوفاة م<br>ع بانا و وفاق جديد 100000022021<br>ع بانا و البناغ<br>ع بانات الشخص<br>م موفقات البلاغ<br>ع مرفقات البلاغ<br>ها تنتقل إلى الخطوة التالية "تفاصيل الطلب"، وفيها تحدد عدد نسخ الشهادة المطلو<br>ها تنتقل إلى الخطوة التالية "تفاصيل الطلب"، وفيها تحدد عدد نسخ الشهادة المطلو                                                                                                    | <ul> <li>أدخ</li> <li>أدخ</li></ul> |
|                                                                                                    | ن بر من القيد، و تاريخ ميلاد الشخص المتوفي، ثم اضغط على "بحث"<br>ل برقم القيد، و تاريخ ميلاد الشخص المتوفي، ثم اضغط على "بحث"<br>ه الميلاد مي شهادة الوفاة م<br>ه يانات الشمس<br>ه يانات الشمس<br>ه يانات اللال<br>ه يانات المس<br>ه يانات المس        | <ul> <li>أدخ</li> <li>أدخ</li> <li>شعادة</li> <li>سيتغ</li> <li>بعد</li> </ul>                                                                                                    |
| م تجاهل المراجعة<br>+<br>+<br>+<br>ب<br>هذه البياتات أو تجاهل المراجعة:<br>بة.<br>یة.<br>یقن ورونست ووليا با تعاديا المراجعة:<br>ب<br>ب<br>ب<br>ب<br>ب<br>ب<br>ب<br>ب<br>ب<br>ب<br>ب<br>ب<br>ب                                                                                                    | لمر تم القيد، وتاريخ ميلاد الشخص المتوفي، ثم اضغط على "بحث"<br>ل ل مم القيد، وتاريخ ميلاد الشخص المتوفي، ثم اضغط على "بحث"<br>ا ملياد م شعادة الوفاة م<br>ع بلاغ وفاة جديد 2002/00/<br>ع بيانات الشم<br>ع بيانات الشم<br>ع بيانات الشم<br>ع بيانات اللاغ<br>ع بيانات اللاغ<br>ع بيانات الاغ<br>ع بيانات اللاغ<br>ع بيانات اللاغ<br>ع بيانات اللاغ<br>ع بيانات اللاغ<br>ع بيانات الاغ<br>ع بيانات اللاغ<br>ع بيانات اللاغ<br>ع بيانات اللاغ<br>ع بيانات اللاغ<br>ع بيانات اللاغ<br>ع بيانات اللاغ<br>ع بيانات اللاغ<br>ع بيانات اللاغ<br>ع بيانات الاغ<br>ع بيانات اللاغ<br>ع بيانات اللاغ<br>ع بيانات الاغ<br>ع بيانات الاغ<br>ع بيانات الاغ<br>ع بيانات الاغ<br>ع بيانات الاغ<br>ع بيانات الاغ<br>ع بيانات الاغ<br>ع بيانات الاغ<br>ع بيانات الاغ<br>ع بيانات الاغ<br>ع بيانات الالاغ<br>ع بيانات المانات الم                                                                                              | <ul> <li>أدخ</li> <li>أدخ</li> <li>شهدة</li> <li>ستنة</li> <li>بعد</li> </ul>                                                                                                    |
| المراجعة المراجعة +     المراجعة +     المراجعة +     المراجعة:     موذه البياتات أو تجاهل المراجعة:     موذه البياتات أو تجاهل المراجعة:     موذه البياتات أو مراجعه المراجعة المراجعة المراجع                                                                                                    | ن بن المعادة المعادة العادي المعادة الموقودة هي شريط العمية العادي المعادة العادي المعادة العادي المعادة العادي<br>ل ل مقم القيد، و تاريخ ميلاد الشخص المتوفي، ثم اضغط على "بحث"<br>ع المالد * شعادة الوفاة *<br>• يانات الشدس<br>• يانات الشدس<br>• يانات الندي<br>• يانات الندي<br>• يانات الن                        | <ul> <li>أدخ</li> <li>أدخ</li> <li>شهادة</li> <li>ستنا</li> <li>بعد</li> </ul>                                                                                                    |
| م الجاهل المراحة<br>+<br>+<br>+<br>+<br>+<br>ب<br>هذه البياتات أو <u>تجاهل المراجعة</u> :<br>بق.<br>هذه البياتات أو <u>تجاهل المراجعة:</u><br>بق.<br>هذه البياتات أو يتعامل المراجعة المراجعة:<br>به المراجة المراجة المراجعة:<br>به المراجة المراجة المراجعة:<br>به المراجة المراجة المراجعة:<br>به المراجة المراجة المراجعة:<br>به المراجة المراجة المراجعة:<br>به المراجة المراجة المراجعة:<br>به المراجة المراجة المراجعة:<br>به المراجة المراجة المراجعة:<br>به المراجة المراجة المراجعة:<br>به المراجة المراجة المراجعة:<br>به المراجة المراجة المراجعة:<br>به المراجة المراجعة:<br>به المراجع المراجع المراجعة:<br>به المراجع المراجع المر | ن لرقم القبد، وتاريخ ميلاد الشخص المتوفي، ثم اضغط على "بحث"<br>المللا • شهدة الوفاة -<br>ع بلاغ وفاة جديد ١٢٥٥٢٥٥٥٥٥٥٥<br>ع بلاغ وفاة جديد ١٢٥٢٥٥٥٥٥٥٥٥<br>ع بلان الشدى<br>ع بلان الشدى<br>ع بلان السلى<br>ع بلان الشدى<br>ع بلان المان الذي المان المان اللان المان المان ا                                                                                                    | <ul> <li>أدخ</li> <li>أدخ</li> <li>شهدة</li> <li>ستند</li> <li>بعد</li> </ul>                                                                                                    |
| المراجعة<br>المراجعة<br>ال<br>ال<br>ال<br>ال<br>ال<br>المراجعة<br>ال<br>ال<br>المراجعة<br>ال<br>المراجعة<br>المراجعة<br>المراجعة<br>المراجعة<br>المراجعة<br>المراجعة<br>المراجعة<br>المراجعة<br>المراجعة<br>المراجعة<br>المراجعة<br>المراجعة<br>المراجعة<br>المراجعة<br>المراجعة<br>المراجعة<br>المراجعة<br>المراجعة<br>المراجعة<br>المراجعة<br>المراجعة<br>المراجعة<br>المراجع<br>المراجعا<br>المراجع<br>المراجع<br>المراجع                                                                                                    | لذر من القيد، و تاريخ ميلاد الشخص المتوفي، ثم اضغط على "بحث"<br>ا الميلام في القيد، و تاريخ ميلاد الشخص المتوفي، ثم اضغط على "بحث"<br>ا الميلام في القادة الوفاة -<br>ا بيانات الشدي<br>بيانات الشدي<br>بيانات الشدي<br>عدمات البلاغ<br>عدمات البلاغ<br>عدمات | <ul> <li>أدخ</li> <li>أدخ</li> <li>شهادة</li> <li>إنشا</li> <li>بعد</li> </ul>                                                                                                    |

| ." تظهر شاشة "تفاصيل التسليم"،                                                                                                    | نىغط على " <u>التالى</u> "<br>د الضغط على <u>"التالى</u> | <ul> <li>ثم اظ</li> <li>بمجر</li> </ul> |
|----------------------------------------------------------------------------------------------------|----------------------------------------------------------|-----------------------------------------|
| الإسارات العربية التحدة                                                                                                    | English v مرحبا نور                                      |                                         |
| نىقادات الوفاة ~                                                                                                    | شهادات المیلاد 🔪 ش                                       |                                         |
| ولي طريقة إستلام الشهادة <ul> <li>وميل الشهادة عن طريق البريد</li> <li>إستلام البريد</li> <li>إيرجي الثاكر من تقديم عنوان المستلم بشكل كامل ومحيح لتجنب التأخير في التسليم.</li> </ul> | <ul> <li>) طريقة إستلام الشعادة</li> </ul>               |                                         |
| اسم المستلم+<br>Tet ©                                                                                                    |                                                          |                                         |
| مذينة المسلنم*<br>22 1 - ابو طبق 22                                                                                                    |                                                          |                                         |
| *ptime#1.elife.pdg<br>055999999 %                                                                                                    |                                                          |                                         |
| البريد الإلكتروني للمستلم»<br>الاست الاستلامي المستلم» الاست                                                                                                    |                                                          |                                         |
| إكمال الدفع                                                                                                    |                                                          |                                         |
| الدان السلام > 📄 الدار السلام > 📄 الدار السلام > 📄 الدام 💼 الدام 💼 الدام 💼 الدام 💼 الدام 💼 الدام المستشرف كالزار قدرت بالضرفط                                                          | نسبة الإنجار<br>60%<br>1 بتعريف عادافي إدخال بر          |                                         |
| چاہت کی اعمون المطوبیہ، کہ چمنٹ استرم المہادة سطینی من المستشعی: ادا کے پائھند<br>(PMC)                                                                                                | ، يتعين عليك إنكان بي<br>مركز الطب الوقائي (             | • وییچ<br>خیار                          |
| فظ المعلومات"، ليتم حفظ الطلب كمسودة حتى تتمكن من العودة إليه وتعبئة الطلب عند الحاجا                                                                                                  | بتاح لك أيضًا خيار "د                                    | • كماي                                  |
| النات والضغط على " <u>اكمال الدفع</u> "، سيتم توجيهك إلى خطوة الدفع مباشرة.<br>دفظ المعاومات                                                                                           | مت باختيار إدخال البي                                    | • إذا ق                                 |
|                                                                                                    |                                                          |                                         |
|                                                                                                    |                                                          |                                         |
|                                                                                                    |                                                          |                                         |

| عملية الدفع | .6 |  |
|-------------|----|--|
|-------------|----|--|

|                              |                                                                                                    | دفع                                   | عملية ال |
|------------------------------|----------------------------------------------------------------------------------------------------|---------------------------------------|----------|
| الشاشة:                      | ت التسليم، والضغط على "مواصلة الدفع"، سيتم توجيهك إلى هذه                                                                                                    | بمجرد إدخال بيانا                     | •        |
| الإمارات العربية المتحدة     |                                                                                                    | قردیا نور 🗸 🗛                         |          |
| الاردالمحدور فسيد المحتمع    |                                                                                                    |                                       |          |
| *                            | شهادات الوفاة ~                                                                                                    | 🐐 شهادات المیلاد ~                    |          |
|                              | عند تأكيد الحجز سيتم بدء معاملة بقيماً 180.75 د <b>رهمًا إماراتيًا</b> ذلك لايشمل رسوم خدمة دوالة ينكية                                                                  |                                       |          |
| م ( ا                        | ههم الماصيل الرسوم<br>عممال شركة المكعب الذكم.                                                                                                    |                                       |          |
| مۇرى<br>مەنبە 5              | حصة العالية عن التصدّد الذكر. اطلبات اصدار ، تعديا ، أم بدل فاقد لشهادة العفاة                                                                                           |                                       |          |
| a@u 150                      | یسو امدار شهاده مواق                                                                                                    |                                       | A        |
| a@13.5                       | رسوع سبر إسبر وحد                                                                                                    |                                       |          |
| - در <i>هم</i><br>15.75 درهم | دهه مرموعه پرید الإمارات<br>دهه مرموعه پرید الإمارات                                                                                                    | +(2)*                                 |          |
| VIII 🥌                       | <ul> <li>طرق الدفع</li> <li>بمكتك الآن الدفع بسفولة باستخدام إحدى طرق الدفع التالية</li> <li>إنواق على دميع شروط الدفع المقدمة من وزارة التحدة ووقاية المرتمع</li> </ul> | -                                     |          |
| فع التي يتعين عليك قراءتها   | على إجمالي الرسوم المستحقة للشهادة ومجموعة من شروط الد                                                                                                    | تحتوي هذه النافذة<br>والموافقة عليها. | •        |
|                              | ى تلك الشروط، يمكنك الضغط على "ا <u>دفع".</u>                                                                                                    | بمجرد موافقتك عا                      | •        |
|                              | هولة باستخدام إحدى طرق الدفع التالية                                                                                                    | طرق الدفع<br>يمكنك الآن الدفع بس      |          |
|                              | شروط الدفع المقدمة من وزارة الصحة ووقاية المجتمع                                                                                                    | 🗸 أوافق على جميع                      |          |
|                              | ادفع                                                                                                    |                                       |          |
| عملية الدفع                  | اشة التالية، حيث يمكنك اختيار طريقة الدفع المفضلة لديك وإكمال                                                                                                    | ستظهر أمامك الش                       | •        |

| UNITED ARAB EMIRATES<br>MINISTRY OF HEALTH & PREVENTION<br>یابة المجتمع<br>00:19:52 عنه: 00:201 | Change Language وزارة العسمة ووق ابداله جنمية المحدة ووق وابداله جنمية ووق وزارة العسمة ووق وزارة العسمة وزارة العسمة وزارة العسمة ووق وزارة العسة ووق وزارة العسمة ووق وزارة العسمة ووق وزارة العسة ووق وزارة العسمة ووق وزارة العسة ووق وزل |
|-------------------------------------------------------------------------------------------------|----------------------------------------------------------------------------------------------------|
| 0                                                                                               |                                                                                                    |
| تاكيد                                                                                           | طريقة الدفع المطلمية                                                                                                    |
| 面<br>حوالة بنكية                                                                                | مرد طریف السود<br>بطاقة                                                                                                    |
| الصبب السعز                                                                                     | العمارة: 🗙 ATB در ساطة: 🗙                                                                                                    |

## 7. ملاحظات

\* ملاحظة: قد يتم قبول طلب الشهادة أو رفضه.

<mark>\* ملاحظة:</mark> ستصلك إشعارات عبر الرسائل القصيرة للتحقق من الدفع، في حالة الموافقة على طلب الشهادة أو رفضها.

<mark>\* ملاحظة:</mark> بمجرد أن تصبح الشهادة جاهزة للتسليم، وفي حال قمت بتحديد "التوصيل إلى عتبة المنزل"، ستصلك رسالة نصية تفيد بأنه: يتم التسليم في غضون 24 ساعة.

وفي حال قمت بتحديد خيار التسليم "من مركز الطب الوقائي (PMC) شخصيًا، ستصلك رسالة نصية تغيد بأن: الشهادة جاهزة للاستلام

<mark>\* ملاحظة:</mark> ستستغرق الشهادة يوم عمل واحد لاستلامها.